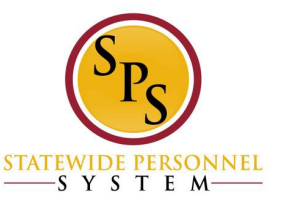

#### <u>Create a Bullying Complaint Request</u> – Initiator (HR Staff)

1. Type "request" or "bullying" in the Workday search bar. You will be able to select the *Create Request* task from the drop down or search results.

| Q | request                                            |   | Q | bullying                                                                                                    |
|---|----------------------------------------------------|---|---|----------------------------------------------------------------------------------------------------|
|   | Request Time Off<br>Report                         |   |   | Bullying<br>Custom Landing Page Group                                                                                                    |
|   | Request <b>Work Schedule</b><br>Task               |   |   | Create Request<br>Task                                                                                                    |
|   | Request <b>ed Feedback Responses</b><br>Report     |   |   | Create Request Type<br>Task                                                                                                    |
| Ē | Create Request                                     |   |   | Create Request Subtype Group<br>Task                                                                                                    |
|   | Create Request Type                                | 1 | ප | Dawn Bullins (W2153554)<br>039194-0   University of Maryland - Baltimore   Baltimore - 620 W.<br>Lexington St                                                                                                 |
|   | Edit Request Type<br>Task                          |   | 8 | Dean Bullis (W1051217)<br>Regional Inspector/Section Head, Solid Waste Program   MDE - Land and<br>Materials Administration/Solid Waste Program/Compliance Division  <br>Ratimore - 1800 Washington Bouleward |
|   | <b>Maintain</b> Request <b>Resolutions</b><br>Task | - | 8 | GARY BULLIS (W2191420)<br>Satellite Regular   City Of Hyattsville (900004)   Maryland - Default                                                                                                    |
|   | VIEW MORE                                          | - |   | VIEW MORE                                                                                                    |

2. Navigate to the **All** dropdown menu in the "Request Type" prompt field.

| Create Request |                                          |    |      |    |  |
|----------------|------------------------------------------|----|------|----|--|
| Request Type * | Search                                   | ≔  |      |    |  |
|                | All                                      | >  |      |    |  |
|                | Request Types by Workday Object          | >  |      |    |  |
|                | Request Types without Workday<br>Objects | >  |      |    |  |
|                |                                          | Ca | ncel | ок |  |

3. Select the *Bullying Complaint* selection option.

| Create Reque   | st                                               | ×         |
|----------------|--------------------------------------------------|-----------|
| Request Type * | Search                                           | :=        |
|                | <ul><li>All</li><li>Bullying Complaint</li></ul> |           |
|                |                                                  |           |
|                | (                                                | Сапсеі ОК |

4. Follow the task prompts to complete the *Bullying Complaint Request*. See chart below for prompt details:

| Prompt Field                         | Details for Completion                         |
|--------------------------------------|------------------------------------------------|
| Describe the Request                 | Write a description of the request or incident |
|                                      | being addressed.                               |
| Identify Complainant Type            | Select: Anonymous, Self, Witness, or HR        |
|                                      | STAFF.                                         |
| Name of Complainant                  | Name the employee making the complaint         |
|                                      | (unless it is an anonymous complaint).         |
| Employee ID/W# of Complainant        | Enter W# of complainant (unless                |
|                                      | anonymous).                                    |
| Date Complaint Filed                 | Enter Date that complaint was filed.           |
| Relationship of Alleged Bully to the | Select the best response:                      |
| Complainant                          | Manager/Supervisor, Co-Worker, Subordinate,    |
|                                      | or Other.                                      |
| Name of the person alleged to be     | Provide the name of the individual alleged to  |
| bullying                             | be the bully.                                  |
| Unit, Division or Supervisory        | Identify the Sup Org or Division associated    |
| Organization of the Alleged Bully    | with the alleged bully.                        |
| Name of Alleged Bully's Supervisor   | Name the supervisor of the accused.            |
| Notes Completed by Person Submitting | Add any notes that are relevant to the         |
| this Form                            | complaint.                                     |

5. Attach any supporting documentation for the complaint in the attach document section of the task.

 $\label{eq:Attach Bullying Complaint Document(s) (Optional)$ 

| Drop files here |
|-----------------|
| or              |
| Select files    |

6. Once all required information is entered, select "Submit". Your request will be sent to your Agency Complaint Investigator (*for tracking purposes, the initiator may be the same person, assigned by the agency to track/enter this data*).

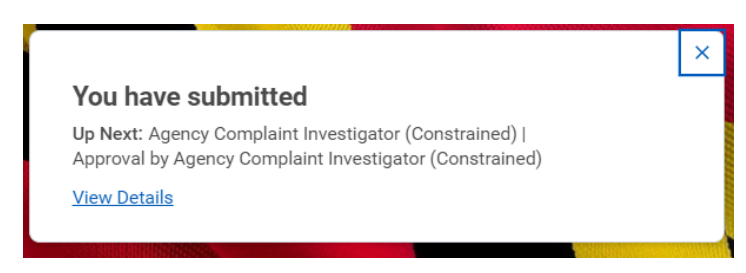

**<u>Approve and Complete Request</u>** – Approver (Agency Complaint Investigator)

1. Navigate to *Request Process: Bullying Complaint* review task in approver's My Task Box.

| =  | MENU 🏠             |        |                            | Q Search       | 4 <sup>0</sup>                                                       | 17587 |
|----|--------------------|--------|----------------------------|----------------|----------------------------------------------------------------------|-------|
| Ē  | My Tasks           | ←      | All Items                  | 17587 items    | ☆ 戀 ∎ Created: 07/01/2024                                            | Î     |
|    | All Items          |        | Q Search: All Items        | Ť4             | Review Request Process : Bullying Complaint : ASHLEY LOVETT          | - 1   |
|    |                    |        | Advanced Search            |                | For Request : Bullying Complaint : ASHLEY LOVETT                     |       |
| Ŀ  | Saved Searches     | $\sim$ | Request Process : Bullying | 07/01/2024 🕁 📋 | Overall Process Request Process : Bullying Complaint : ASHLEY LOVETT | - 1   |
|    |                    |        | Complaint : ASHLEY LOVETT  |                | Overall Status In Progress                                           | - 1   |
| ♦  | Filters            | $\sim$ |                            |                | Details to Review                                                    |       |
|    |                    |        |                            |                | Request Request : Bullying Complaint : ASHLEY LOVETT                 |       |
|    | Archive            |        |                            |                | Request Type Bullying Complaint                                      |       |
|    |                    |        |                            |                | Request Date 07/01/2024 06:51:53.504 PM                              |       |
| Ð  | Bulk Approve       |        |                            |                | Request ID 07-01-2024-2                                              |       |
| 2. | Manage Delegations |        |                            |                | Requester ASHLEY LOVETT                                              |       |
|    |                    |        |                            |                | Description drvb                                                     |       |
|    |                    |        |                            |                | 10 items 👳 🕻 🏢                                                       | · -   |
|    |                    |        |                            |                | 4                                                                    | Þ     |
| 0  |                    |        |                            |                | Approve Send Back ····                                               |       |

- 2. Review the request and then select "Approve".
- 3. A success message will appear with the option to "Complete Questionnaire". Select the blue button to complete the next step. *This step can also be accessed through the My Task box*.

|                                              | Success! Event approved Up Next: Complete Questionnaire View Details Complete Questionnaire                                                                                    |
|----------------------------------------------|----------------------------------------------------------------------------------------------------|
| ─ My Tasks I+                                | All Items 17567 Tems 🔆 🛞 🛄 Created: 07/01/2024                                                                                                    |
| III All Items                                | Q     Search: All Items       Image: Search     Image: Search       Image: Search     Details of Complaint Process V3 for Request Process : Bullying Complaint : ASHLEY LOVETT |
| (L) Saved Searches ~                         | Request Process : Bullying 07/01/2024 📩 🖕 Details of Complaint Process - Agency HR                                                                                             |
| 😂 Filters 🗸 🗸                                | Request Process : Bullying 07/01/2024 1/2<br>Complaint : ASHLEY LOVETT                                                                                                    |
| E Archive                                    | Name of Assigned Complaint Investigator The Great Mouse Detective                                                                                                    |
| Bulk Approve       Q.     Manage Delegations | Date the Bullying Complaint was assigned to investigator<br>07/01/2024                                                                                                    |
| 0                                            | Submit Save for Later Cancel                                                                                                    |

4. Follow the task prompts to complete the *Bullying Complaint Request*. See chart below for prompt details:

| Prompt Field                         | Details for Completion                        |
|--------------------------------------|-----------------------------------------------|
| Name of Assigned Complaint           | Name the person that was assigned to          |
| Investigator                         | complete an investigation of the complaint.   |
| Date the complaint was assigned      | Enter Date that complaint was assigned to     |
|                                      | the investigator.                             |
| Status of Investigation              | Select: Under Investigation, Management       |
|                                      | Review of Investigatory Findings, Decision    |
|                                      | Completed and Sent to Complainant, or         |
|                                      | Other Referred to EEO.                        |
| Notes by person submitting this form | Add any notes that are relevant to the        |
|                                      | complaint.                                    |
| Resolution of bullying complaint     | Select: Sustained, Not Sustained, or Referred |
|                                      | to EEO. If you select Sustained or Not        |
|                                      | Sustained, you will then be prompted to give  |
|                                      | more details from the dropdown options.       |

5. Attach any supporting documentation of the complaint investigation or decision in the attach document sections of the task.

| Attached Bully Complaint Decision |
|-----------------------------------|
| Drop files here                   |
| or                                |
| Select files                      |

6. Once all required information is entered, select "Submit". Your request will be sent to your Agency Complaint Investigator.

#### Close Request - HR Staff

1. Navigate to *Request Process: Bullying Complaint* close request task in the My Task Box:

#### Important Note:

Once this page is completed, you cannot go back and change this information. Before completing this page, please make sure that you have all the correct information and the complaint case in completed and any actions are final.

| Ē   | My Tasks           | ←      | All Items 17587 items                 | ☆ ⑧ 【 Created:07/01/2024                                                 |  |
|-----|--------------------|--------|---------------------------------------|--------------------------------------------------------------------------|--|
| Ē   | All Items          |        | Q Search: All Items                   | Close Request Request Process : Bullying Complaint : ASHLEY LOVETT       |  |
|     |                    |        | diá<br>Ivi Advanced Search            | Request Request : Bullying Complaint : ASHLEY LOVETT                     |  |
| (Ŀ) | Saved Searches     | $\sim$ | Request Process : Bullying 07/01/2024 | Request Type Bullying Complaint                                          |  |
| \$  | Filtoro            |        |                                       | Request Date 07/01/2024 06:45:01.359 PM                                  |  |
| *   | Fillers            | Ň      |                                       | Requestre ASHLEY LOVETT                                                  |  |
|     | Archive            |        |                                       | Description There was an incident of name calling in the meeting at 9AM. |  |
| _   |                    |        |                                       | Worker :=                                                                |  |
| 5   | Bulk Approve       |        |                                       | Request Subtype                                                          |  |
| 2,  | Manage Delegations |        |                                       | Resolution *                                                             |  |
|     |                    |        |                                       | Resolution Details                                                       |  |
|     |                    |        |                                       | 4                                                                        |  |
| 0   |                    |        |                                       | Submit Send Back ····                                                    |  |

- 2. Complete the task prompts with appropriate responses.
  - a. Worker This is the name of the person making the complaint
  - b. Request Subtype
  - c. Resolution Select one: Other, Sustained, or Unsustain
  - d. Resolution Details

| Close Request Request Process : Bullying Complaint : ASHLEY LOVETT 🚥 |                                                              |           |                    |  |         |  |  |
|----------------------------------------------------------------------|--------------------------------------------------------------|-----------|--------------------|--|---------|--|--|
| Request                                                              | Request : Bullying Complaint : ASHLEY LOVETT                 |           | Worker             |  |         |  |  |
| Request Type                                                         | Bullying Complaint                                           |           | Request Subtype    |  |         |  |  |
| Request Date                                                         | 07/01/2024 06:45:01.359 PM                                   |           | Resolution *       |  |         |  |  |
| Request ID                                                           | 07-01-2024-1                                                 |           | Resolution         |  |         |  |  |
| Requester                                                            | ASHLEY LOVETT                                                |           | Resolution Details |  |         |  |  |
| Description                                                          | There was an incident of name calling in the meeting at 9AM. |           |                    |  | J       |  |  |
| 10 items                                                             |                                                              |           |                    |  | ₹." 🏾 🖿 |  |  |
|                                                                      |                                                              |           |                    |  | A       |  |  |
| Question                                                             |                                                              | Answers   |                    |  |         |  |  |
| Identify Comp                                                        | lainant Type                                                 | Witness   |                    |  |         |  |  |
| Name of Complainant                                                  |                                                              | Mary Jo   |                    |  |         |  |  |
| Employee ID/A                                                        | N# of Complainant                                            | W######## |                    |  |         |  |  |
| Submit                                                               | Submit Send Back Save for Later .                            |           |                    |  |         |  |  |

- 3. Once complete, select "Submit". A success message will be displayed.
- 4. This system task is complete.